## USB ドライバのインストール方法(Windows XP をお使いの場合)

2006 年 1 月 18 日 日本無線株式会社

1. ダウンロードした「usbdrv100.exe」を実行し、ドライバファイルを任意の場所に解凍します。 例)C:¥Documents and Settings¥PHS¥デスクトップ

尚、本インストール手順書では上記場所(デスクトップ)に解凍した場合を例に説明致します(上記例はログイン時のユーザー名が「PHS」の場合です)。

2. AH-J3003S とパソコンを USB 接続します。

接続を行うと、パソコンのディスプレイに「新しいハードウェアの追加ウィザード」の画面が表示され、インストールが開始されます。

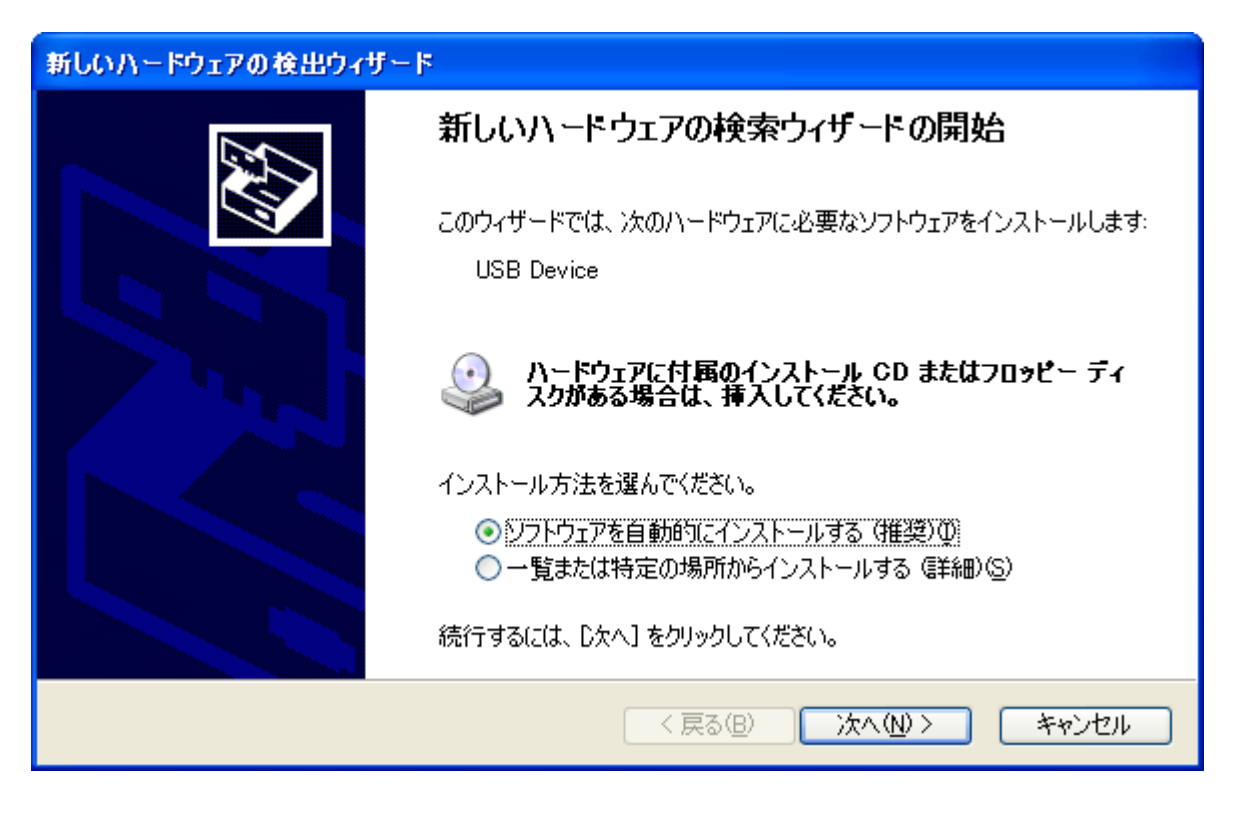

3.「一覧または特定の場所からインストールする(詳細)」を選択し、「次へ」をクリックします。

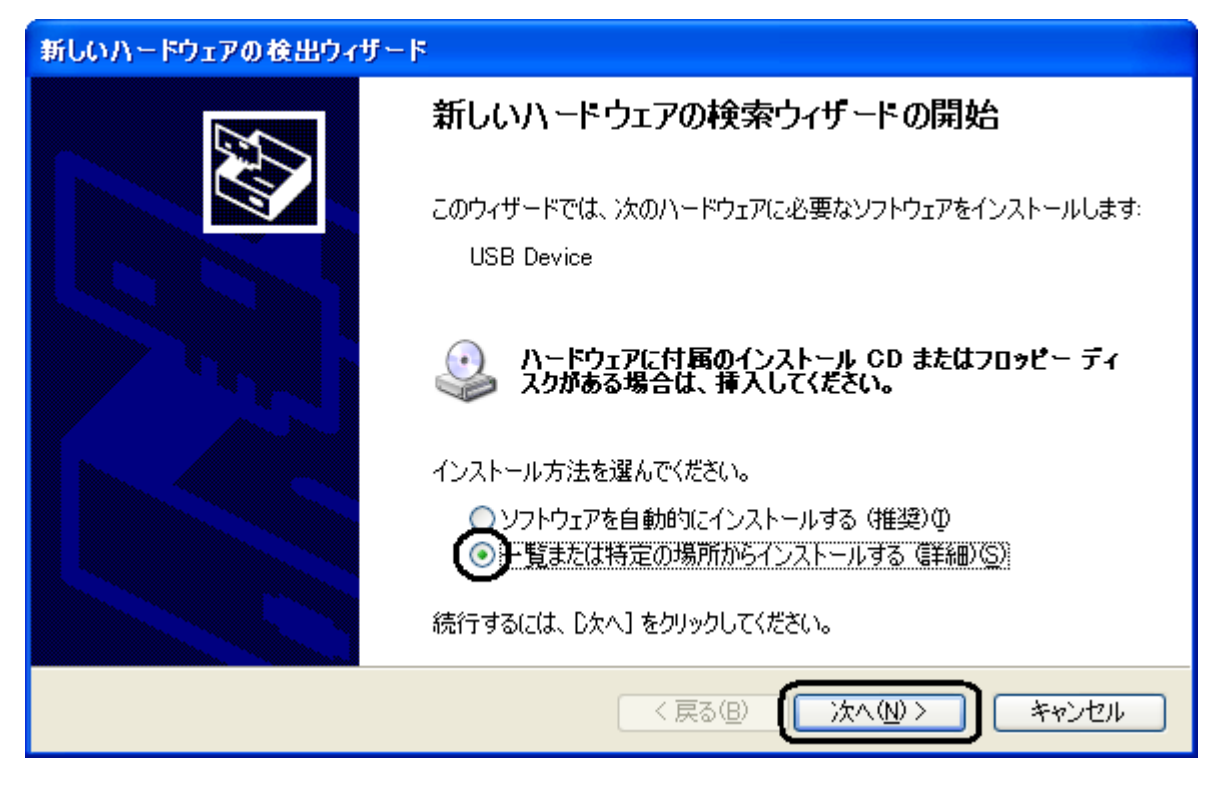

4.「次の場所で最適のドライバを検索する」及び「次の場所を含める」をチェックし、「参照」をクリックします。

| 新しいハードウェアの検出ウィザード                                                                                     |
|----------------------------------------------------------------------------------------------------|
| 検索とインストールのオブションを選んでください。                                                                              |
| の場所で最適のドライバを検索する(S)     下のチェック ボックスを使って、リムーバブル メディアやローカル パスから検索できます。検索された最適のドラ<br>イバがインストールされます。      |
| UUムーバブル メディア (フロッピー、CD-ROM など)を検索(M)<br>▼ の場所を含める(Q):<br>C:¥<br>● ● ● ● ● ● ● ● ● ● ● ● ● ● ● ● ● ● ● |
| <ul> <li></li></ul>                                                                                   |
| < 戻る(B) 次へ(N) > キャンセル                                                                                 |

「リムーバブル メディア(フロッピー、CD-ROM など)を検索」のチェックははずしてください。

5.「C:¥Documents and Settings¥PHS¥デスクトップ¥Jrc¥Win2k\_Xp¥Modem」を指定します。

| フォルダの参照                                | ? 🗙      |  |
|----------------------------------------|----------|--|
| ハードウェアのドライバを含むフォルダを選んでください。            |          |  |
|                                        |          |  |
| 🗉 🗀 スタート メニュー                          | ~        |  |
| 🖃 🚞 デスクトップ                             |          |  |
| 🖃 🧰 Jrc                                |          |  |
| 🖃 🛅 Win2k_Xp                           |          |  |
| 🗁 Modem                                |          |  |
| 🗉 🛅 WinMe                              |          |  |
| 🛃 最近使ったファイル                            |          |  |
| 💷 🦳 Program Files                      | <u>×</u> |  |
| サブ フォルダを表示するには、プラス (+) サインをクリックしてください。 |          |  |
| ОК <b>*</b> +У                         |          |  |

6.「次の場所を含める」が更新されたかどうかを確認し、「次へ」をクリックします。

| 新しいハードウェアの検出ウィザード                                                                                                    |
|----------------------------------------------------------------------------------------------------|
| 検索とインストールのオブションを選んでください。                                                                                                    |
| <ul> <li>◇ 次の場所で最適のドライバを検索する(S)<br/>下のチェック ボックスを使って、リムーバブル メディアやローカル パスから検索できます。検索された最適のドラ<br/>イバがインストールされます。</li> <li>□ リムーバブル メディア (フロッピー、CD-ROM など)を検索(M)</li> <li>○ 次の場所を含める(Q):</li> <li>○ 次の場所を含める(Q):</li> <li>○ 体索しないで、インストールするドライバを選択する(D)</li> <li>→ 覧からドライバを選択するには、このオブションを選びます。選択されたドライバは、ハードウェアに最適のもの<br/>とは取りません。</li> </ul> |
| < 戻る(B) (次へ(W)> キャンセル                                                                                                    |

7. 下記警告画面が表示された場合は、「続行」をクリックします。

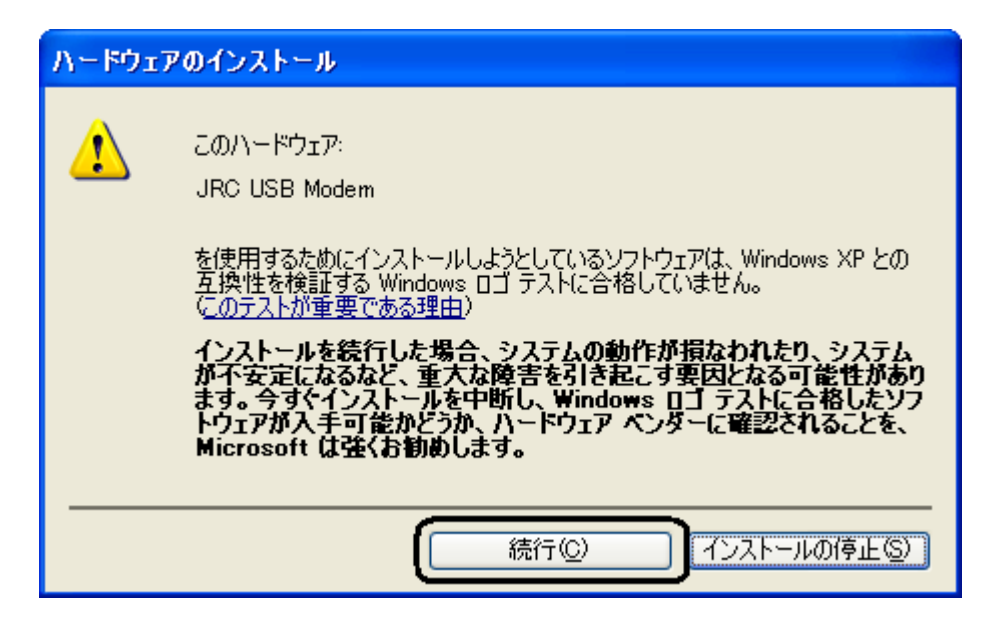

8.「JRC USB Modem」のインストールが完了し、下記画面が表示されますので、「完了」をクリックします。

| 新しいハードウェアの検出ウィザー | F                                                                       |
|------------------|-------------------------------------------------------------------------|
|                  | 新しいハードウェアの検索ウィザードの完了<br>次のハードウェアのソフトウェアのインストールが完了しました:<br>JRC USB Modem |
|                  | [完了]をクリックするとウィザードを閉じます。                                                 |
|                  | < 戻る(B) <b>完了</b> キャンセル                                                 |

以上で、インストールは終了です。